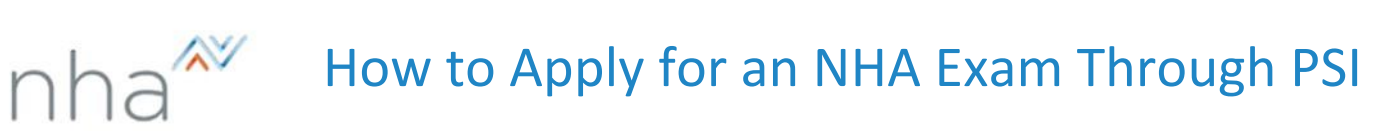

| Step 1: Log into your Candidate account at <u>NHANOW.com</u> .                                                                                                    |                                                                      |  |
|----------------------------------------------------------------------------------------------------|----------------------------------------------------------------------|--|
| <ul> <li>See <u>How to Create an NHA Account</u> if you<br/>need assistance creating an account.<br/>Make sure your Organization Type is set<br/>to Registering Individually.</li> </ul>                                             | Shop Help Center My Account Login or Create Account 🔎                |  |
| Step 2: Select Apply on the left side of your page under Applications.                                                                                                    | APPLICATIONS<br>My Applications<br>My Apply                          |  |
| <ul> <li><u>Step 3:</u> Under Choose an exam select the certification type and make sure you are currently registering individually.</li> <li>If an institution is listed, click Update Institution to edit your account.</li> </ul> | Choose an exam<br>Current Institution: NHA Demo Update Institution   |  |
| <ul> <li><u>Step 4:</u> Read the Attestation and if applicable</li> <li>Agree to the terms at the bottom of the page.</li> <li>If you cannot agree to the terms you may not be eligible to sit for the exam.</li> </ul>              | Attestation<br>Agree Disagree                                        |  |
| Step 5: Answer the prerequisite question and choose Register for Another Exam or Checkout.                                                                                                    | C Register for Another Exam                                          |  |
| <b><u>Step 6:</u></b> On the Checkout page verify your<br>Basic/Billing information and then click the tab<br>at the bottom of the page.                                                                                             | Continue Checkout                                                    |  |
| <b><u>Step 7:</u></b> Provide payment type as needed and click<br><b>Purchase Items</b> and <b>return to account</b><br><b>dashboard</b> .                                                                                           | Purchase Items Please click here to return to your account dashboard |  |
| <ul> <li>Step 8: Select Apply on the left side of your page under Applications and then Schedule with PSI.</li> <li>See <u>How to Schedule an Exam at PSI</u> if you need assistance scheduling your exam.</li> </ul>                | APPLICATIONS                                                         |  |

For additional questions, please contact us via Live Chat at nhanow.com.

## How to Schedule an Exam on the PSI Site

 $\wedge$ 

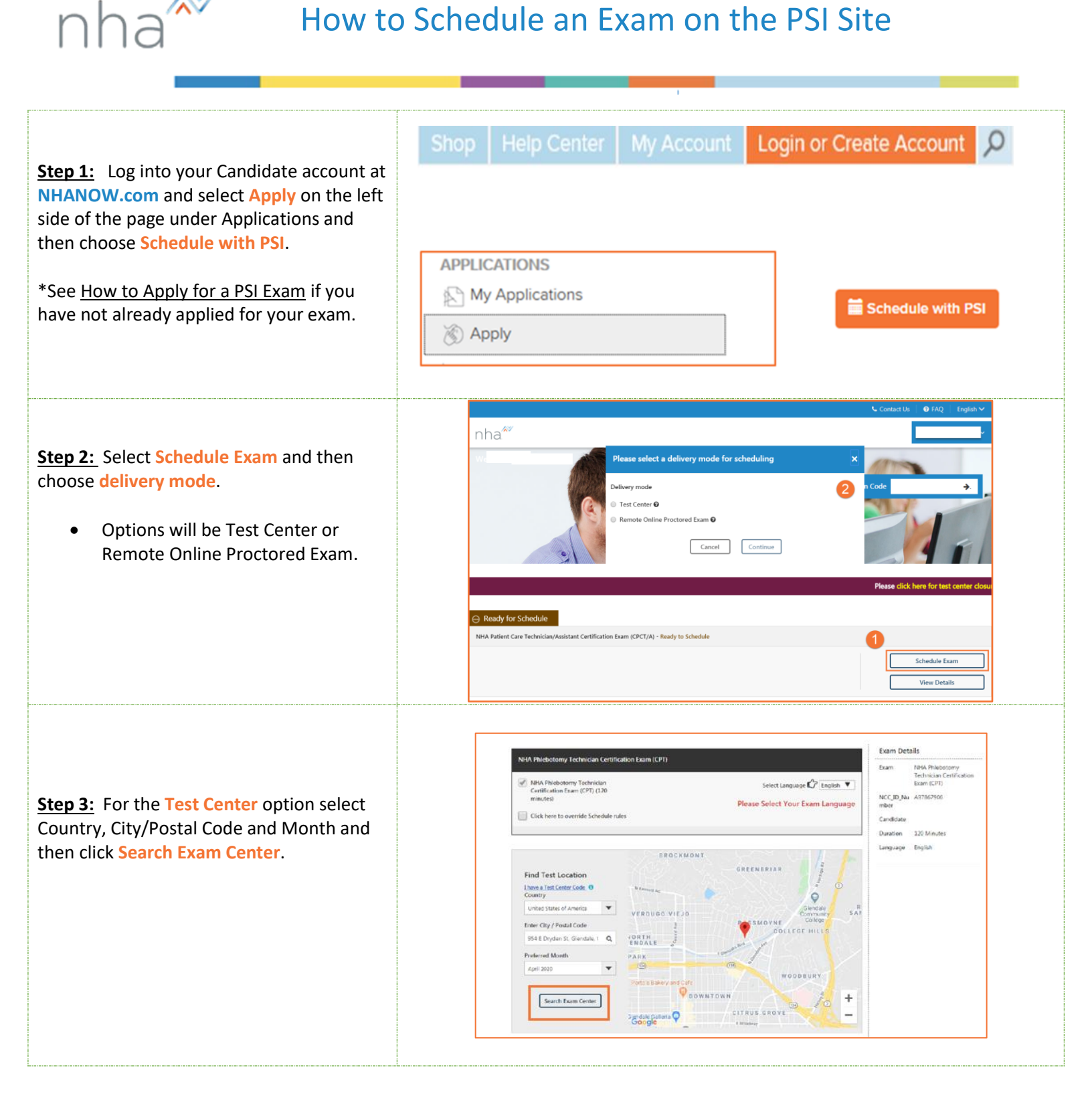

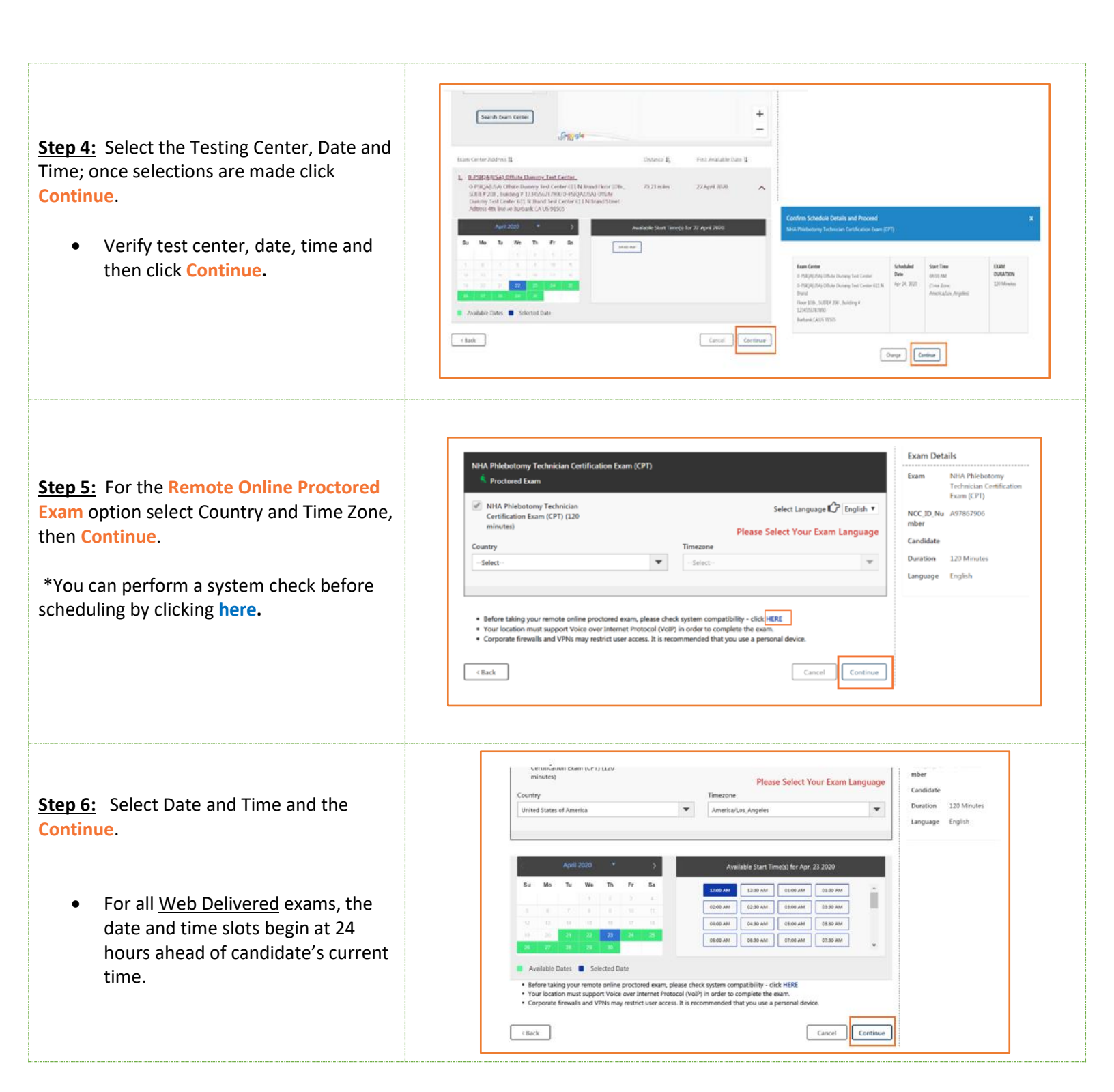

**Step 7:** For both Delivery Modes, there will be a visual confirmation of schedule success, email confirmation and an **Exams Details Page** that allows you to review exam procedures/requirements before your exam date or reschedule/cancel if needed.

|                                                                                                    |                                                                                                    | Constant One of the other                                                                                                    |                              |         |
|----------------------------------------------------------------------------------------------------|----------------------------------------------------------------------------------------------------|----------------------------------------------------------------------------------------------------|------------------------------|---------|
| nha                                                                                                    |                                                                                                    |                                                                                                    |                              |         |
| Dashboard - NHA Phiebotomy Technician Certification Exe                                                                                                    | m (CPI)                                                                                                    |                                                                                                    |                              |         |
| COMP NAME<br>Next Palationary Technician Centification Exam (CPT) - So                                                                                                    | hedded for Test                                                                                              |                                                                                                    |                              |         |
| CONTRIMATION NUMBER,<br>SSR008625                                                                                                    |                                                                                                    |                                                                                                    |                              |         |
| EXAM DATE EXAM TIME EXAM<br>Apr 34, 2020 1200 AM DUBATION<br>Time Dave 120 minutes<br>Average to page                                                                                                    |                                                                                                    |                                                                                                    |                              |         |
| [Mitrixianship<br>Security Procedures                                                                                                    | Required Identification Documents                                                                            |                                                                                                    |                              |         |
| Please note that smoking, eating, or drinking is not allowed while taking your exam.                                                                                                    | Government issued ID                                                                                         | and the second second s |                              |         |
| If you are taking your example two Delivery, sole the following:                                                                                                    | Note: Please refer to your program's Candidate Information<br>Colder for additional resoluted documentation. | Success                                                                                                    |                              | <u></u> |
| <ul> <li>You must faile your seam is a private room, there hears<br/>otheractions.</li> <li>Ta check your system compatibility, please whit the<br/>following load and fathers the distoctions perceided: CUCK<br/>rottle to a systemic compatibility CUCK.</li> <li>You can barech the seam softwar 20 minutes of your<br/>appointment flows.</li> </ul> |                                                                                                    |                                                                                                    | Booking created successfully |         |
|                                                                                                    |                                                                                                    |                                                                                                    | Oose                         |         |
|                                                                                                    |                                                                                                    |                                                                                                    |                              |         |

For additional questions, please contact us via Live Chat at nhanow.com.

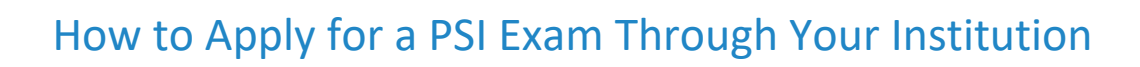

nha<sup>松</sup>

| <ul> <li>Step 1: Log into your Candidate account at <u>NHANOW.com</u>.</li> <li>*See <u>How to Create an Account</u> if you need assistance creating an account.</li> </ul>                                                                                                    | Shop Help Center My Account Login or Create Account 🔎                                                                                                    |  |
|----------------------------------------------------------------------------------------------------|----------------------------------------------------------------------------------------------------|--|
| <b><u>Step 2</u>:</b> Select <b>Apply</b> on the left side of your page under Applications.                                                                                                    | APPLICATIONS<br>My Applications<br>Apply                                                                                                    |  |
| <ul> <li>Step 3: Under Choose an exam select the certification type and making sure you are currently registering with your institution.</li> <li>If your institution is not listed, click Update Institution to edit your account to reflect the correct institution or employer.</li> </ul> | Choose an exam<br>Current Institution: NHA Demo Update Institution<br>Certified Billing and Coding Specialist (CBCS)<br>Certified Clinical Medical Assistant (CCMA)<br>Certified Electronic Health Record Specialist (CEHRS)<br>Certified EKG Technician (CET)<br>Certified Phlebotomy Technician (CPT)<br>ExCPT Pharmacy Technician (ExCPT) |  |
| <b><u>Step 4</u></b> : Read the <b>Attestation</b> and if applicable <b>Agree</b> to the terms at the bottom of the page.<br>*If you cannot agree to the terms you may not be eligible to sit for the exam.                                                                                   | Agree Disagree                                                                                                    |  |

| <u>Step 5:</u> Answer Prerequisite Questions then<br>choose Register for Another Exam or<br>Checkout.                                                                                                    | C Register for<br>Another Exam                                       |
|----------------------------------------------------------------------------------------------------|----------------------------------------------------------------------|
| <u>Step 6:</u> On the Checkout page verify your<br>Basic/Billing information and then click the<br>Continue Checkout tab at the bottom of the<br>page.                                                                                                    | Continue Checkout                                                    |
| <b><u>Step 8</u></b> : Provide payment type as needed and click <b>Purchase Items</b> and <b>return to account dashboard</b> .                                                                                                    | Purchase Items Please click here to return to your account dashboard |
| <ul> <li>Step 9: Select Apply on the left side of your page under Applications and then Schedule with PSI.</li> <li>It may take up to 2 days for your institution to approve your application.</li> <li>*See How to Schedule an Exam at PSI if you need assistance scheduling your exam</li> </ul> | APPLICATIONS<br>My Applications<br>More Apply<br>Endedule with PSI   |

For additional questions, please contact us via Live Chat at nhanow.com.

How to Approve a Third-Party Roster

nha<sup>松</sup>

| <u>Step 1:</u> Log into your Instructor/Director account at <u>NHANOW.com</u> .                                                                                                    | Shop Help Center My Account Login or Create Account 🔎                                                             |
|----------------------------------------------------------------------------------------------------|----------------------------------------------------------------------------------------------------|
| <ul> <li>Step 2: Select Rosters in the lower left-hand corner of the Dashboard.</li> <li>A system generated email will be sent to let you know that a candidate is on your third-party roster and awaiting your approval. You must approve or reject within 2 business days.</li> </ul> | EXAMS<br>Request New Exam<br>Upcoming Exams<br>Rosters<br>Proctor Exams                                           |
| <b><u>Step 3:</u></b> Select <b>Testing Center</b> from the listed options under the <b>View Roster for:</b> drop down.                                                                                                    | Roster View Roster for: Testing Center                                                                            |
| <u>Step 4:</u> Select the box on the left-hand side of the candidate's name.                                                                                                    | Roster         View Roster for:       Testing Center         Type       First Name         Last Name         CBCS |
| <u>Step 5:</u> Select Approve Selected or Reject<br>Selected in the lower right-hand corner.                                                                                                    | Approve Selected Reject Selected Print Roster                                                                     |

For additional questions, please contact your NHA specialist or contact us via Live Chat at nhanow.com.